# Beschreibung des Chrome Browsers (von Google) Stand 22.05.2012

| Google Chrome                                      |                                                                                  |  |  |  |
|----------------------------------------------------|----------------------------------------------------------------------------------|--|--|--|
| Version:                                           | 19.0 Final                                                                       |  |  |  |
| Sprache:                                           | Deutsch                                                                          |  |  |  |
| Downloadzahl:                                      | 4.846.199                                                                        |  |  |  |
| Autor:                                             | <u>Google</u>                                                                    |  |  |  |
| Betriebssystem:                                    | Win XP<br>Win 2003<br>Server<br>Windows Vista<br>Win 2008<br>Server<br>Windows 7 |  |  |  |
| Dateigröße: 25.7 MByte                             |                                                                                  |  |  |  |
| Softwareart:                                       | Freeware                                                                         |  |  |  |
| Kaufpreis:                                         | -                                                                                |  |  |  |
| Erster Eindruck: CCCCC                             |                                                                                  |  |  |  |
| Aufgenommen:                                       | 15.05.2012                                                                       |  |  |  |
| Kategorie:                                         | Browser                                                                          |  |  |  |
| Download-Charts Platzierung:<br><u>Platz 2/134</u> |                                                                                  |  |  |  |
| Leser-Wertungen: 9.062                             |                                                                                  |  |  |  |
| 75% 25%                                            |                                                                                  |  |  |  |

Dieser Browser ist kostenlos. Sie können ihn z.B. hier herunterladen: <u>http://www.chip.de/downloads/Google-</u>

Chrome 32709574.html

Zum Ausprobieren können Sie auch **eine portable** Version für Ihren Stick herunterladen: <u>http://www.chip.de/downloads/Google-Chrome-</u> <u>Portable 37720560.html</u>

Hier eine Beschreibung des Programms direkt von der Chip Download Seite, die Der Google-Browser Chrome steht in der neuen Final-Version 19 zum Download bereit.

## Fotostrecke: Google Chrome - Die 50 besten Extensions

2008 erstmals veröffentlicht, bietet Google mittlerweile bereits Version 19 seines Browsers zum kostenlosen Download an.

Chrome bringt eine integrierte Übersetzung

von <u>Webseiten</u> auf der Basis von Google Translate mit. Sobald Chrome-Nutzer eine Webseite aufrufen, deren Sprache von der aktuellen Systemsprache abweicht, blendet der Browser eine neue Leiste ein. Mit einem Klick auf den Translate-Button übersetzt der Browser die Seite in die jeweilige Systemsprache.

Praktisch ist auch die erweiterte Synchronisierung per Google-Mail-Konto. Chrome gleicht nicht nur die Lesezeichen mit anderen Installationen ab, sondern auch die Startseite, Sprachen und Themes. Zudem speichert das <u>Feature</u> die Zoom-Einstellung jeder einzelnen Webseite ab und synchronisiert die Erweiterungen.

## Webseiten schneller laden

Durch das Instant Page Rendering werden entsprechend optimierte Webseiten bei einer Google-Suche bereits vorausgeladen. Klickt der User dann tatsächlich auf den entsprechenden Suchtreffer, ist die Seite bereits fertig aufgebaut und wird sofort dargestellt.

Die Version **19.0 Final** <u>konzentriert sich vor allem auf ein Feature</u>: die Synchronisation von offenen Tabs über mehrere Computer und <u>mobileGeräte</u> hinweg.

Auch die "Omnibox Pre-Rendering" genannte Vorauslade-Funktion der URL-Zeile ist mit an Bord. Dabei versucht Chrome - ähnlich der Google-Suche - anhand weniger Buchstaben die gewünschte Webseite vorherzusagen. Geben Sie in die URL-Zeile (Omnibox) des Browser also zum Beispiel nur "www.ch" ein, wird die Webseite von CHIP <u>Online</u> theoretisch vorausgeladen und erscheint beim Drücken der [ENTER]-Taste schon fertig geladen auf dem Bildschirm.

#### **Google integriert PDF-Viewer**

Chrome verfügt zudem schon seit einigen Versionen über einen integrierten PDF-Viewer, auf den der Google-Browser für die Druckvorschau zurückgreift. Auch das Flash-Plug-in ist bei Chrome mittlerweile gleich mit an Bord und muss im Gegensatz zu anderen Browsern nicht nachinstalliert werden.

Inzwischen kann Chrome auch mehrere Nutzer-Accounts synchronisieren. Ein Icon oben links neben den Tabs zeigt an, mit welchem Account Sie gerade angemeldet sind. Hierüber wechseln Sie auch bequem zwischen den Accounts.

Wichtig: Das neue Feature dient <u>laut Google</u> nicht dazu, die Daten vor den Augen anderer Nutzer zu schützen. Die persönlichen Einstellungen sind für jeden abrufbar. Um dies zu unterbinden, sollten Sie ein weiteres Nutzer-Konto unter Windows anlegen.

Außerdem trumpft der Google-Browser mit der Spracherkennung per HTML auf: Damit kann Gesprochenes ohne zusätzliche Software im Browser aufgenommen werden. Besonders nützlich ist dies zum Beispiel beim Übersetzungsdienst Google Translate. Das zu übersetzende Wort kann aufgenommen werden und wird dann in jede beliebige Sprache übersetzt.

#### Warnung vor Download-Fallen

Neben den bekannten Warnungen vor unseriösen Seiten, warnt der Browser auch vor Download-Fallen. Die bereits in einer der Vorgänger-Versionen eingeführte Hardwarebeschleunigung für 3D CSS ist inzwischen vollständig implementiert. Weiterhin wurde die integrierte Flash-Technologie in Chrome verbessert. Musste man bislang zum Löschen der Flash-Cookies auf die Web-Anwendung von Adobe zurückgreifen, ist es nun möglich, diese Daten direkt über das Optionsmenü des Browser zu löschen.

Seit einiger Zeit tragen die Chrome Labs einen neuen Namen: "about:flags" (früher "about:labs"). Sämtliche Zusatzfunktionen erreichen Sie damit künftig über die Eingabe von "about:flags" in der Adresszeile. Eine letzte Veränderung betrifft Google Gears. Das Plug-in wurde vor einiger Zeit wie angekündigt aus dem Browser entfernt.

**Fazit:** Das Surfen mit "Google Chrome 19" macht wirklich Spaß - schneller lassen sich Webseiten kaum aufrufen.

| Google Chrome Portable           Download-Server CHIP Online           Virengeprüft durch:                                                                                                    | kl<br>m<br>Se |
|----------------------------------------------------------------------------------------------------|---------------|
| Lesezeichen und Einstellungen importieren         Von:       Microsoft Internet Explorer ▼         Zu importierende Daten wählen:       ▼         Ø Browserverlauf       ▼         Ø Favoriten/Lesezeichen       ▼         Ø Gespeicherte Passwörter       ■ | _             |
| V Suchmaschinen                                                                                                    | n             |

Bei Chip muss man 2x auf Download klicken: Nach dem ersten Klick kommt man zu dieser Seite. Danach noch 3 Sekunden für Werbung und der

Download startet.

Nach dem Installieren können Sie die Einstellungen von Ihrem aktuellen Browser übernehmen, praktisch, dann haben Sie schon Ihre gewohnten Favoriten.

|                                                                      |              |          | r 🕄                               |
|----------------------------------------------------------------------|--------------|----------|-----------------------------------|
| Neuer Tab<br>Neues Fenster<br>Neues Inkognito-Fenster<br>Lesezeichen |              | St       | Strg+T<br>Strg+N<br>rg+Umschalt+N |
| Bearbeiten                                                           | Ausschneiden | Kopieren | Einfügen                          |
| Zoomen                                                               |              | - 1      | .00 % +                           |
| Seite speichern unter<br>Suchen<br>Drucken<br>Tools                  |              |          | Strg+S<br>Strg+F<br>Strg+P        |
| Verlauf<br>Downloads                                                 |              |          | Strg+H<br>Strg+J                  |
| In Chrome anmelden                                                   |              |          |                                   |
| Einstellungen<br>Über Google Chrome<br>Hilfe                         |              |          | F1                                |
| Beenden                                                              |              |          |                                   |

Einstellungen:

Hierzu klicken Sie bitte oben rechts oben auf den Schraubenschlüssel. Sie bekommen dieses Bild:

"In Chrome anmelden" ist nur interessant, wenn Sie schon zur großen Google Gemeinde gehören – erst mal nichts für uns.

Am Besten, Sie übernehmen die gezeigten Einstellungen. Damit bekommen Sie beim Start des Browsers immer die Seiten angezeigt, die Sie am häufigsten

| Chrome                                                                                                    | Einstellungen In Einstellungen suchen                                                                                                    |  |  |  |  |
|----------------------------------------------------------------------------------------------------|----------------------------------------------------------------------------------------------------|--|--|--|--|
| Verlauf     Anmelden       Erweiterungen     Melden Sie sich mit Ihrem Google-Konto in Google Chrome an, um Ihre personalisierten Browserfunktionen<br>online zu speichern und über Google Chrome auf jedem Computer darauf zuzugreifen. Sie werden dann auch<br>automatisch in Ihren Lieblingsdiensten von Google angemeldet. Weitere Informationen       Hilfe     In Chrome anmelden |                                                                                                    |  |  |  |  |
|                                                                                                    | Beim Start      "Neuer Tab"-Seite öffnen      Da weitermachen, wo ich aufgehört habe      Bestimmte Seite oder Seiten öffnen Seiten festlegen                                                                                                    |  |  |  |  |
|                                                                                                    | Erscheinungsbild         Designs abrufen       Auf Standarddesign zurücksetzen         Image: Schaltfläche "Startseite" anzeigen         "Neuer Tab"-Seite Ändern         Image: Schaltfläche immer anzeigen                                                        |  |  |  |  |
|                                                                                                    | Suche<br>Hiermit wird festgelegt, welche Suchmaschine bei einer Suche über die <u>Omnibox</u> verwendet wird.<br>Search ✓ Suchmaschinen verwalten<br>✓ Instant für eine schnellere Suche aktivieren (Omnibox-Eingaben werden möglicherweise <u>protokolliert</u> .) |  |  |  |  |
|                                                                                                    | Nutzer<br>Sie sind momentan der einzige Google Chrome-Nutzer.                                                                                                    |  |  |  |  |
|                                                                                                    | Standardbrowser<br>Google Chrome kann den Standardbrowser nicht bestimmen oder einstellen.                                                                                                    |  |  |  |  |

angewählt haben. Ein Klick darauf und Sie sind drin. Unten links sind die 2 zuletzt besuchten Seiten auch direkt wieder anwählbar. Wenn Sie als Startseite google.com wählen, haben Sie gleich einmal eine kleine Wartezeit gewonnen – nicht empfehlenswert.

Die Anzeige "Einstellungen" wurde in der neuen Version stark reduziert. Über "erweiterte Einstellungen" kommen dann doch die bekannten Abfragen.

|                                                     | Chrome        | Einstellungen In Eir                                                                                                    |  |  |  |  |  |
|-----------------------------------------------------|---------------|----------------------------------------------------------------------------------------------------|--|--|--|--|--|
|                                                     | Verlauf       | Standardbrowser                                                                                                    |  |  |  |  |  |
|                                                     | Erweiterungen | Der Standardbrowser ist momentan Google Chrome.                                                                                                    |  |  |  |  |  |
|                                                     | Einstellungen |                                                                                                    |  |  |  |  |  |
| Datenschutz                                         |               |                                                                                                    |  |  |  |  |  |
|                                                     | Hilfe         | Inhaltseinstellungen Browserdaten löschen                                                                                                    |  |  |  |  |  |
|                                                     |               | Google Chrome kann das Browserverhalten mithilfe von Webdiensten verbessern. Sie können diese Dienste                                               |  |  |  |  |  |
|                                                     |               | Google Chrome kann das Browserverhalten mithilfe von Webdiensten verbessern. Sie können diese Dienste<br>deaktivieren. <u>Weitere Informationen</u> |  |  |  |  |  |
|                                                     |               | Navigationsfehler mithilfe eines Webdienstes beheben                                                                                                |  |  |  |  |  |
|                                                     |               | Vervollständigung von Suchanfragen und URLs bei der Eingabe in die Adressleiste verwenden                                                           |  |  |  |  |  |
|                                                     |               | Netzwerkaktionen voraussehen, um die Ladegeschwindigkeit zu verbessern                                                                              |  |  |  |  |  |
|                                                     |               | Phishing- und Malware-Schutz aktivieren                                                                                                    |  |  |  |  |  |
|                                                     |               | Nutzungsstatistiken und Absturzberichte automatisch an Google senden                                                                                |  |  |  |  |  |
|                                                     |               |                                                                                                    |  |  |  |  |  |
|                                                     |               | Passwörter und Formulare                                                                                                    |  |  |  |  |  |
|                                                     |               | AutoFill aktivieren, um Webformulare mit nur einem Klick ausfüllen zu können<br>AutoFill-Einstellungen verwalten                                    |  |  |  |  |  |
|                                                     |               | Fragen, ob Passwörter, die ich im Web eingebe, gespeichert werden sollen<br>Gespeicherte Passwörter verwalten                                       |  |  |  |  |  |
|                                                     |               | Webinhalte                                                                                                    |  |  |  |  |  |
|                                                     |               | Schriftgröße: Mittel 💌 Schrift anpassen                                                                                                    |  |  |  |  |  |
|                                                     |               | Seitenzoom: 100 %                                                                                                    |  |  |  |  |  |
|                                                     |               | Netzwerk                                                                                                    |  |  |  |  |  |
|                                                     |               | Google Chrome verwendet die System-Proxy-Einstellungen Ihres Computers, um eine Verbindung mit dem<br>Netzwerk herzustellen.                        |  |  |  |  |  |
|                                                     |               | Proxy-Einstellungen ändern                                                                                                    |  |  |  |  |  |
|                                                     |               |                                                                                                    |  |  |  |  |  |
|                                                     |               | Sprache                                                                                                    |  |  |  |  |  |
|                                                     |               | Legen Sie fest, wie Chrome Sprachen verarbeitet und anzeigt.                                                                                        |  |  |  |  |  |
|                                                     |               | Einstellungen für Sprachen und Rechtschreibprüfung                                                                                                  |  |  |  |  |  |
|                                                     |               | Übersetzung von fremdsprachigen Seiten anbieten                                                                                                    |  |  |  |  |  |
|                                                     |               | Downloads                                                                                                    |  |  |  |  |  |
| Downloadpfad: C:\Users\Guenters 64\Downloads Ändern |               |                                                                                                    |  |  |  |  |  |
|                                                     |               | Vor dem Download von Dateien nach dem Speicherort fragen                                                                                            |  |  |  |  |  |
|                                                     | HTTPS/SSI     |                                                                                                    |  |  |  |  |  |
|                                                     |               | Zertifikate verwalten                                                                                                    |  |  |  |  |  |
|                                                     |               | Serverzertifikate auf Sperrung prüfen                                                                                                    |  |  |  |  |  |
|                                                     |               | Serverzerankate auf spending protein                                                                                                    |  |  |  |  |  |

Die Standardeinstellungen sind für bequeme Nutzer ausgelegt, die kleine Sicherheitsmängel inkauf nehmen. (Autofill, Passwörter speichern). Schön ist, dass der Downloadpfad hier frei wählbar ist. Die Übersetzung von

|                                                                                                 | _ |
|-------------------------------------------------------------------------------------------------|---|
| Speicherung lokaler Daten zulassen (empfohlen)                                                  |   |
| Speicherung lokaler Daten nur f ür aktuelle Sitzung zulassen                                    |   |
| Speicherung von Daten f ür alle Websites blockieren                                             |   |
| Drittanbieter-Cookies und Websitedaten blockieren                                               |   |
| Cookies und andere Website- und Plug-in-Daten beim Schließen des Browsers löschen               |   |
| Ausnahmen verwalten Alle Cookies und Websitedaten                                               |   |
|                                                                                                 |   |
| Blider                                                                                          |   |
|                                                                                                 |   |
|                                                                                                 |   |
| e Ausnahmen verwalten                                                                           |   |
| JavaScript                                                                                      |   |
| Ausführung von JavaScript für alle Websites zulassen (empfohlen)                                |   |
| <ul> <li>Ausführung von JavaScript für keine Website zulassen</li> </ul>                        |   |
| Ausnahmen verwalten                                                                             |   |
|                                                                                                 |   |
| Handler                                                                                         |   |
| Registrierung von Websites als Standard-Handler f ür Protokolle zulassen (empfohlen)            |   |
| Verarbeitung von Protokollen f ür keine Website zulassen                                        |   |
| Handler verwalten                                                                               |   |
| Plug inc                                                                                        |   |
| Automatisch ausführen (empfohlen)                                                               |   |
|                                                                                                 |   |
|                                                                                                 |   |
|                                                                                                 |   |
| Australitien verwalten                                                                          |   |
| <u>Einzelne Plug-ins deaktivieren</u>                                                           |   |
| Pop-ups                                                                                         |   |
| Anzeige von Pop-ups f ür alle Websites zulassen                                                 |   |
| Anzeige von Pop-ups f ür keine Website zulassen (empfohlen)                                     |   |
| Ausnahmen verwalten                                                                             |   |
|                                                                                                 |   |
| Standort                                                                                        |   |
| Abruten meines physischen Standorts für alle Websites zulassen                                  |   |
| Bestatigung einblenden, wenn eine Website meinen physischen Standort abrufen möchte (empfohlen) |   |
| Abrufen meines physischen Standorts für keine Website zulassen                                  |   |
| Ausnahmen verwalten                                                                             |   |

fremdsprachigen Seiten kann zwar etwas holperig ausfallen, ist aber sicher nützlich.

Hier das Einstellfeld für die Inhaltseinstellungen:

Die Speicherung von Cookies bringt uns wieder in einen Zwiespalt. Lässt man sie zu, werden viele Seitenbesuche einfacher und schneller. Amazon weiß z.B. schon gleich was uns normalerweise interessiert. Cookies können von ihren Herstellern abgefragt werden. Damit sind unsere Aktivitäten Unbekannten sichtbar. Wenn wir das nicht wollen: "Cookies beim Schließen des Browsers löschen" markieren. Die anderen Einstellungen können Sie übernehmen..

| Browserdaten löschen                   | ×                                    |
|----------------------------------------|--------------------------------------|
| Folgendes für diesen Zeitraum löschen: | Letzte Woche 👻                       |
| Browserverlauf löschen                 | Letzte Stunde                        |
| Download-Verlauf löschen               | Letzte Woche                         |
| 🗹 Cache löschen                        | Letzte 4 Wochen<br>Gesamter Zeitraum |
| Cookies und andere Website- und        | Plug-in-Daten löschen                |
| 🔲 Gespeicherte Passwörter löschen      |                                      |
| 📃 Gespeicherte AutoFill-Formulardat    | en löschen                           |
|                                        |                                      |
|                                        | Browserdaten löschen Abbrechen       |

|                                       |     |   | Neuer Tab<br>Neues Fenster<br>Neues Inkognito-Fenster |              | S        | Strg+T<br>Strg+N<br>Strg+Umschalt+N |
|---------------------------------------|-----|---|-------------------------------------------------------|--------------|----------|-------------------------------------|
|                                       |     |   | Bearbeiten                                            | Ausschneiden | Kopieren | Einfügen                            |
|                                       |     |   | Zoomen                                                |              | -        | 100 % +                             |
|                                       |     |   | Seite speichern unter                                 |              |          | Strg+S                              |
|                                       |     |   | Suchen                                                |              |          | Strg+F                              |
|                                       |     | г | Drucken                                               |              |          | Strg+P                              |
| Anwendungsverknüpfungen erstellen     |     | L | Tools                                                 |              |          | •                                   |
| Erweiterungen                         | - 1 |   | Lesezeichen                                           |              |          | +                                   |
| Task-Manager Umschalt+                | sc  |   | Verlauf                                               |              |          | Strg+H                              |
| Private Daten löschen Strg+Umschalt+E | ntf |   | Downloads                                             |              |          | Strg+J                              |
| Problem melden                        |     |   | Optionen                                              |              |          |                                     |
| Codierung                             |     |   | Über Google Chrome                                    |              |          |                                     |
| Quelltext anzeigen Strg               | ۰U  |   | Hilfe                                                 |              |          | F1                                  |
| Entwicklertools Strg+Umschal          | +I  |   | Beenden                                               |              |          |                                     |
| JavaScript-Konsole Strg+Umschalt      | +J  |   |                                                       |              |          |                                     |

Wenn Sie schon private Daten gespeichert haben, können Sie diese einfach

komplett löschen. anwählen und gelöscht werden

Wenn Sie Informationen aufgezeichnet Fenster" öffnen

Wenn alles unter "Verlauf"

| Neuer Tab<br>Neues Fenster<br>Neues Inkognito-Fenster<br>Lesezeichen |  |              |  |  |  |
|----------------------------------------------------------------------|--|--------------|--|--|--|
| Bearbeiten                                                           |  | Ausschneiden |  |  |  |
| Zoomen                                                               |  |              |  |  |  |
| Seite speichern unter<br>Suchen<br>Drucken<br>Tools                  |  |              |  |  |  |
| Verlauf                                                              |  |              |  |  |  |
| Downloads                                                            |  |              |  |  |  |
| In Chrome anmelden                                                   |  |              |  |  |  |
| Optionen<br>Über Google Chrome<br>Hilfe                              |  |              |  |  |  |
| Beenden                                                              |  |              |  |  |  |

Unter Tools "private Daten löschen" dann entscheiden welcher Zeitraum soll und was.

verhindern wollen, dass in Chrome über die besuchten Webseiten werden , können Sie ein "inkognito und darin surfen.

normal eingetellt ist, können Sie ihre Internetaktivitäten mit dem

Chrome Browser schön nach Datum und Uhrzeit aufgelistet anschauen und die Links auch gleich benutzen. Hier gibt es auch ein "Such"-Fenster. Sehr praktisch, wenn Sie wissen nach was Sie suchen.

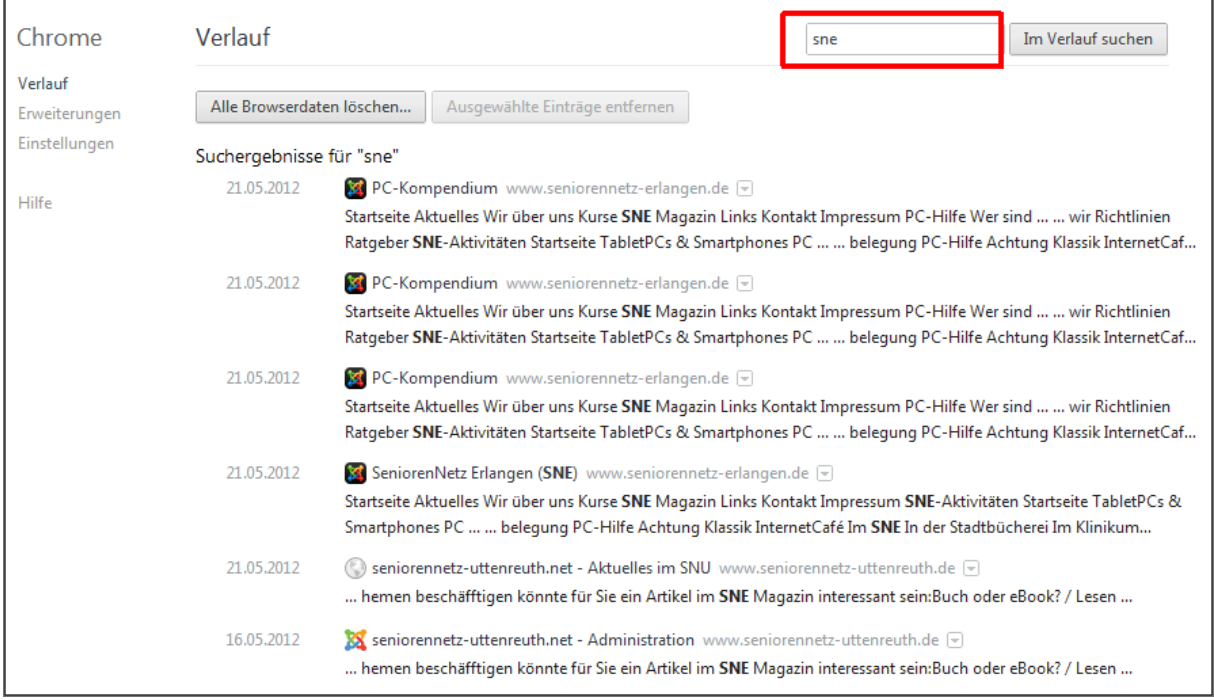

Schön ist die Download Anzeige: Hier sehen Sie, auch nach Zeit sortiert, Ihre heruntergeladenen Downloads. Wenn Sie auf den unterstrichenen Link klicken, werden Sie gefragt, ob Sie den Download ausführen wollen. Sie können sich aber auch die Datei im Downloadordner anzeigen lassen. Auch hier praktisch: die Sucheinrichtung

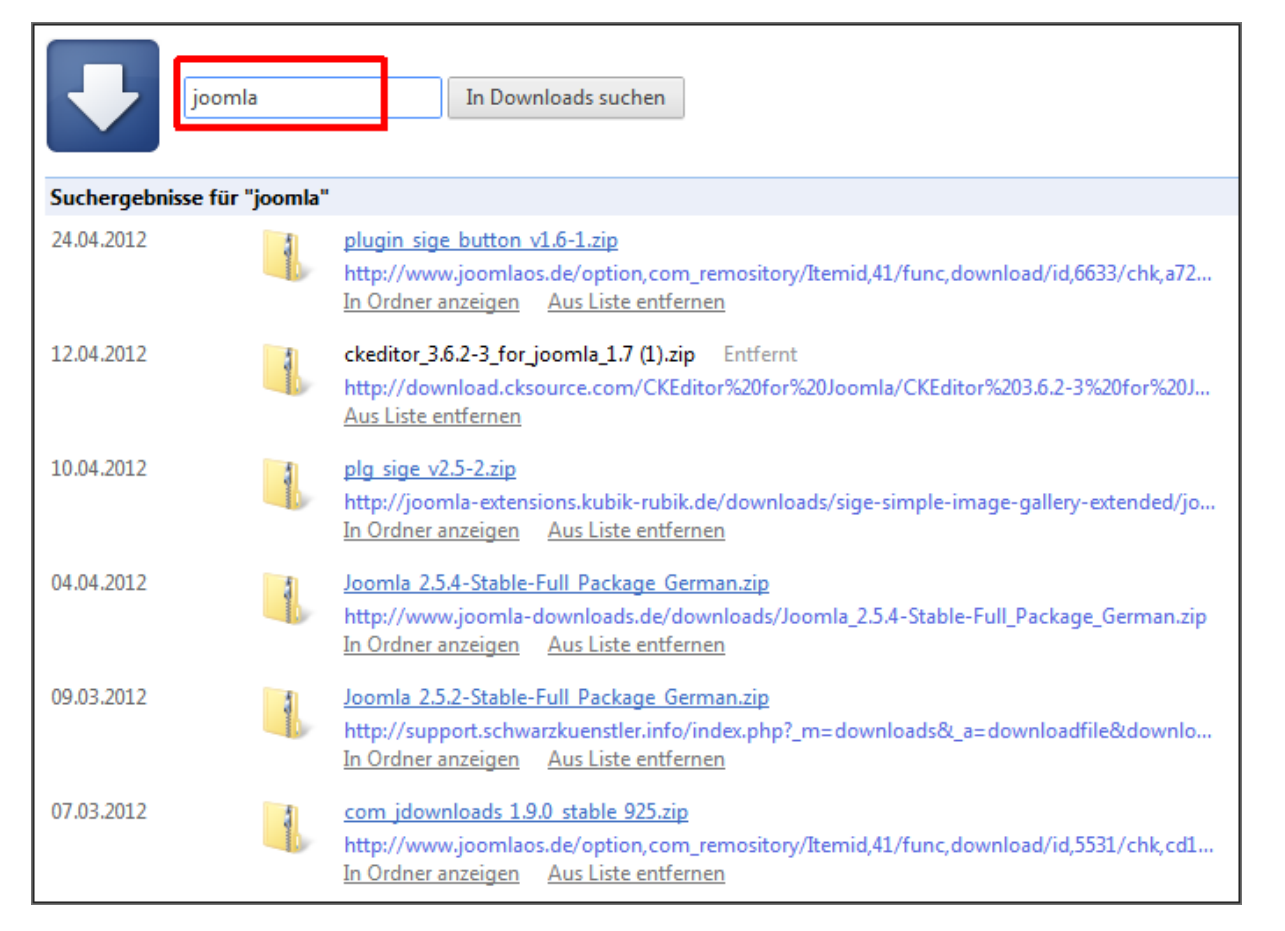

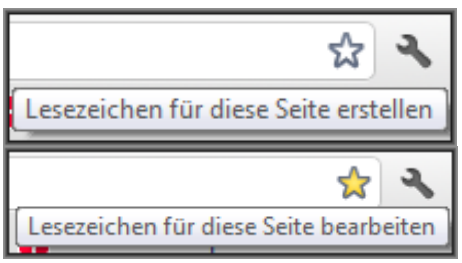

Wenn Sie für die aktuelle Seite ein Lesezeichen

erstellen wollen, klicken Sie einfach oben rechts auf den Stern.

| Lesezei | ichen             | Entfernen |
|---------|-------------------|-----------|
| Name:   | sbroker           |           |
| Ordner: | Lesezeichenleiste | •         |
|         | Bearbeiten        | Fertig    |

Wenn Sie eine Seite über ein Lesezeichen geöffnet haben bekommen Sie diese Anzeige, wenn Sie mit dem Cursor über dem Stern stehen: Beim Klick auf den

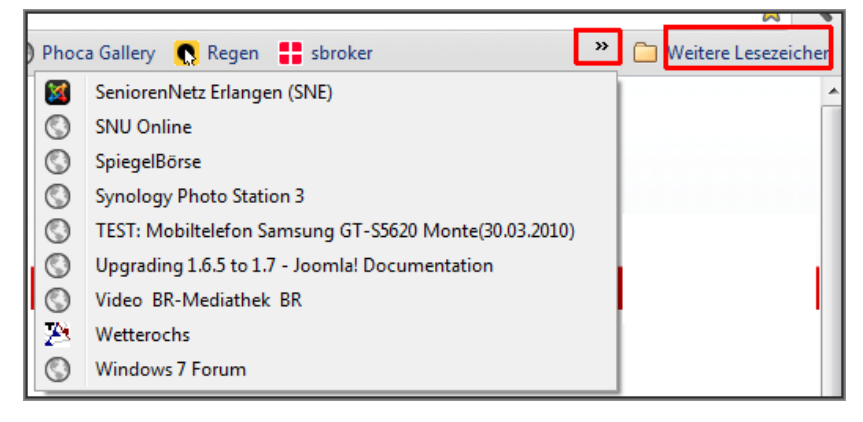

Text können Sie das Lesezeichen bearbeiten. Ändern Sie den Text so, das er möglichst kurz und aussagekräftig ist. Sie können entscheiden, ob er auf der Leiste oder unter weitere

Lesezeichen steht. Meistens reicht der Platz oben auf der Leiste nicht für alle Lesezeichen. Der Rest wird angezeigt, wenn Sie auf den Doppelpfeil klicken. Allgemeines:

Ganz oben im Browser finden wir die "Tabs". Das sind Reiter für geöffnete Webseiten. Durch den Klick auf einen Tab kommt die entsprechende Seite in

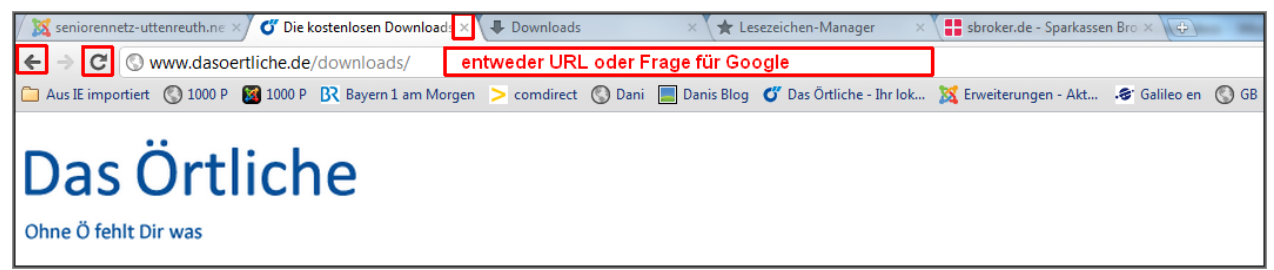

den Vordergrund. Die gerade angezeigte Seite ist weiß gekennzeichnet. Jeweils rechts ist ein Kreuz zum Löschen des Tabs Ganz rechts das weiße Kreuz macht einen einen Tab auf.

In der nächsten Zeile ist die Internet Adresse der aktuellen Seite eingetragen. Dieses Feld dient aber auch als Suchmaschinen Frage. Also einfach hier einen Suchbegriff eintragen und die Eingabetaste drücken. Schon nach einigen Zeichen werden Suchvorschläge erscheinen auf die man zur Anwahl klicken kann. Als Suchmaschine wird immer Google vorgegeben. Ich habe noch keine Möglichkeit der Auswahl gefunden.

Ganz links in dieser Zeile finden Sie den Pfeil nach links. Damit wird die zuvor aufgerufene Seite wieder angezeigt. Das kann solange wiederholt werden, bis man zur Startseite gelangt. Ist man auf diese Weise zurückgegangen, kann mit der nun aktiven "Pfeil nach rechts" Taste wieder vorwärtsgegangen werden. Das funktioniert allerdings nicht, wenn Passwörter eingegeben wurden.

Nicht vergessen: Mit der Strg "+" Tastenkombination wird der Browser gezoomt – da kann man vieles besser erkennen. Mit Strg "-" wird der Zoom zurück getaktet.

Es bleibt Ihnen natürlich selbst überlassen, welchen Browser Sie einsetzen. Sie können auch mehrere installiert halten und jedes Mal entscheiden, welchen Sie starten.